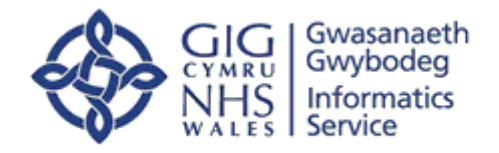

Angerddol am wneud gwahaniaeth Darparu gwybodaeth a thechnoleg ar gyfer gofal gwell Passionate about making a difference Delivering information and technology for better care

# Welsh Clinical Portal WCP Mobile Setup Manual

User Instructions to Setup WCP Mobile

Version No V0.2 Status: Draft

Author: Thomas Bowen Approver: Katherine Lewis

Date: 07/02/2020

Tŷ Glan-yr-Afon 21 Heol Ddwyreiniol Y Bont-Faen, Caerdydd CF11 9AD 21 Cowbridge Road East, Cardiff CF11 9AD Ffôn/Tel: 02920 500500 www.cymru.nhs.uk/gwybodeg

www.wales.nhs.uk/informatics

TEM-PRSS-V6

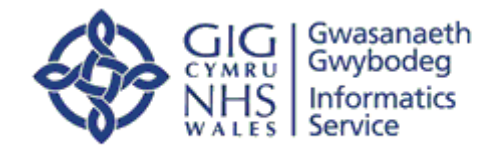

## TABLE OF CONTENTS

| 1 | Setting up Multi-Factor Authentication | 3    |
|---|----------------------------------------|------|
| 2 | Installing WCP Mobile                  | 7    |
| 3 | Signing in for the First Time          | 8    |
| 4 | Troubleshooting                        | . 10 |

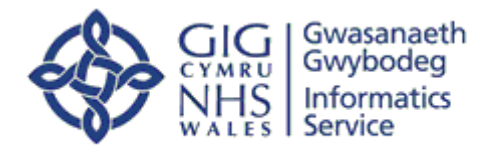

## **1** Setting up Multi-Factor Authentication

To Access WCP on mobile devices users will need to install the Microsoft authenticator app. The process is similar for both iOS and Android mobile devices and is not limited to mobile devices. The process is straight forward and consists of the following steps:

### Step 1

This step is to ensure safe and secure access to patient data. To do this you <u>MUST</u> be logged onto a network desktop at your place of work, or if using your laptop at home again on the network – add this URL to your browser <u>http://aka.ms/mfasetup</u> and login with your **email address** and **password (not your NADEX ID).** 

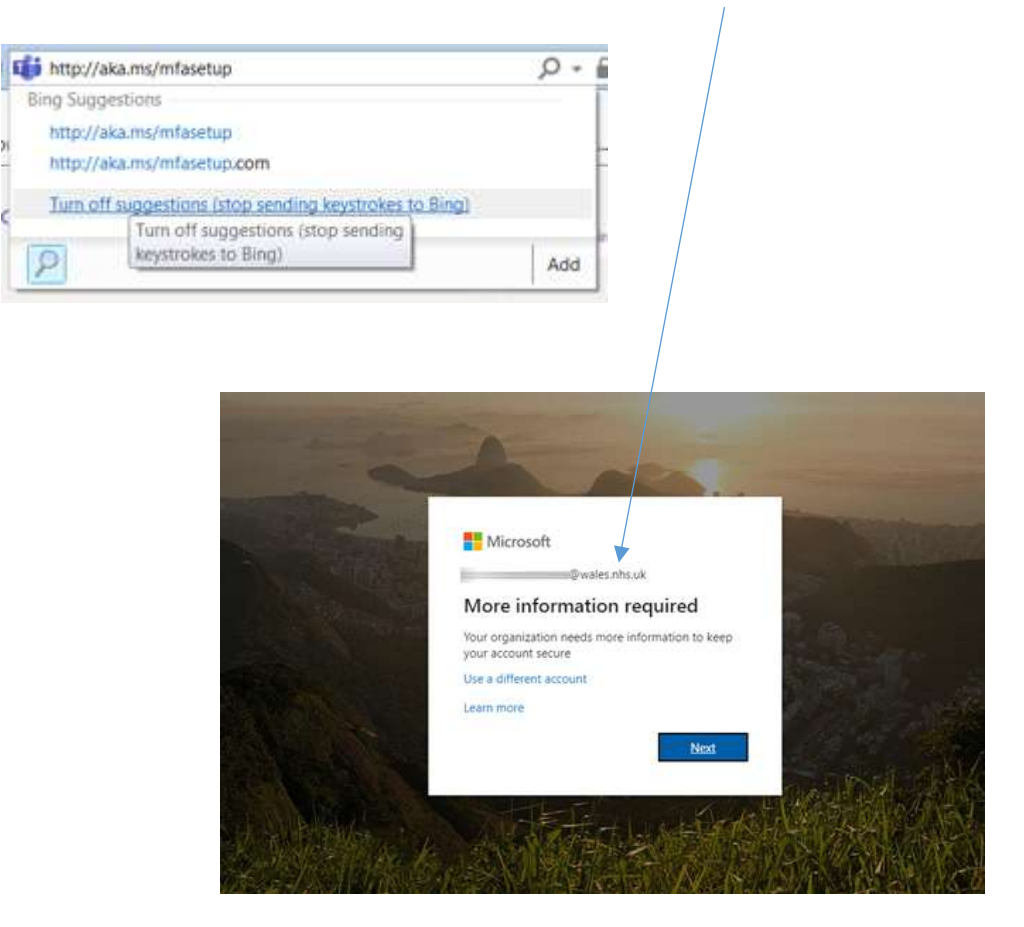

Click "Next"

For **Step 1** of the **Additional security verification**, please select **Mobile app** from the drop down list and **Receive notifications for verification** and click **Set up** 

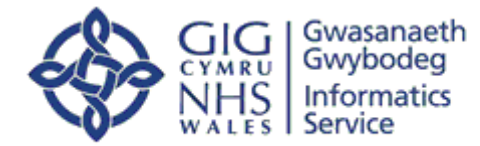

| Additional security verifica                                                                           | tion                                                |  |
|----------------------------------------------------------------------------------------------------|-----------------------------------------------------|--|
| فاحتا فالمربوبية الميط ليحما فالمربو الم                                                               | the state of the second second second second second |  |
| Step 1: How should we contact you?                                                                     |                                                     |  |
| Inativ Aur •                                                                                           |                                                     |  |
| How do proceed to one free material app?     How we collected to see Tradition                         |                                                     |  |
| C mentancing                                                                                           |                                                     |  |
| To see three configuration methods, you make an up the Bio<br>Software Distance are united by Distance | nang Proposition and                                |  |
|                                                                                                    |                                                     |  |
|                                                                                                    |                                                     |  |

You will be asked to install Microsoft Authenticator on your mobile device. **This is an essential app.** When you install this app, you will be prompted to allow access to your device's camera. Please allow this as you will be asked to scan a QR Code on the screen. This will speed up this process.

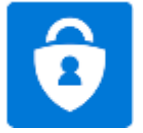

The **Microsoft Authenticator App** has this symbol:

Once you have set up the Authenticator App on your phone scan the bar code below when you are prompted.

Follow the instructions as below and click Next:

| Configure mobile app                                                                                                    |      |       |
|----------------------------------------------------------------------------------------------------|------|-------|
| Complete the following steps to configure your mobile app.                                                                                                    |      |       |
| 1. Install the Microsoft authenticator app for Windows Phone, Android or iOS                                                                                                    |      |       |
| 2. In the app, add an account and choose "Work or school account".                                                                                                    |      |       |
| 3. Scan the image below.                                                                                                    |      |       |
| Configure app without notifications If you are unable to scan the image, enter the following information in your app. Code: 296 913 723 Unit https://cyd0.jptpad.3.phonetsctoc.net/pad/761300321 |      |       |
| If the app displays a six-digit code, choose "Rest".                                                                                                    |      |       |
|                                                                                                    | Next | Carly |

WCP Mobile Setup Manual

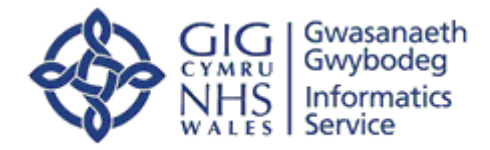

For **Step 2** of the process, the website will ensure that your mobile device can be reached. You will be prompted to **Approve** the connection on your mobile device

| Mar   | well /                                                                                                    |
|-------|----------------------------------------------------------------------------------------------------|
| Ac    | ditional security verification                                                                            |
| incu: | e your account by adding phone wellication to your passend. View olden to brow how to secure your account |
| Ste   | p 2: Let's make sure that we can reach you on your Mobile App device                                      |
| :     | Rease reasond to the notification on your device.                                                         |

For **Step 3**, enter your mobile number in case you lose access to the mobile app and click **Done**:

| 2 though                                    |                                                                              |  |
|---------------------------------------------|------------------------------------------------------------------------------|--|
| Additional se                               | curity verification                                                          |  |
| Street your account by adding               | plane or later by any second the other of some last is strateging and spacet |  |
| Step 3: In case you in<br>your trapper (40) | e access to the mobile app                                                   |  |
|                                             |                                                                              |  |

At the end of the process your security verification settings should look like this:

Additional security verification

| When you sign in with yo<br>View eiden to know how (           | or password, you are also no<br>to secure your account       | paired to respond from                                  | a registered devi | ce: This makes it harder |
|----------------------------------------------------------------|--------------------------------------------------------------|---------------------------------------------------------|-------------------|--------------------------|
| what's your prefer                                             | red option?                                                  |                                                         |                   |                          |
| We'll use this verification                                    | option by default.                                           |                                                         |                   |                          |
| Notify me through upp                                          |                                                              |                                                         |                   |                          |
| how would you like<br>Set up one in more at the                | e to respond?                                                |                                                         |                   |                          |
|                                                                |                                                              |                                                         |                   |                          |
| Authentication phore                                           | Verified Kingd                                               | hers (+44) 🔹                                            |                   |                          |
| Authentication phon     Office phone                           | ne United Kingd                                              | ium (+44) •                                             | Letroon           |                          |
| Authentication phot     Diffice phone     Alternate authentica | ne. United Kings<br>Telest press<br>don phone (Select press) | lan (+44) •<br>Ini fiy or myser •<br>Ini fiy or myser • | Leterison         |                          |

To sign out of this page, click you name at the top right of the page and click Sign Out

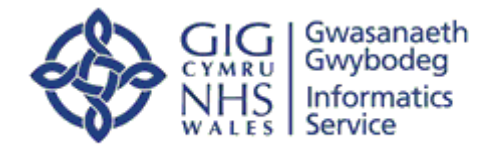

#### Step 4

If you can see this account screen when you click on the Authenticator App then you have successfully set it up. You are now ready to log into WCP mobile – please note you do not need to do anything with the **one-time password code.** Please close the app and continue with the App log in.

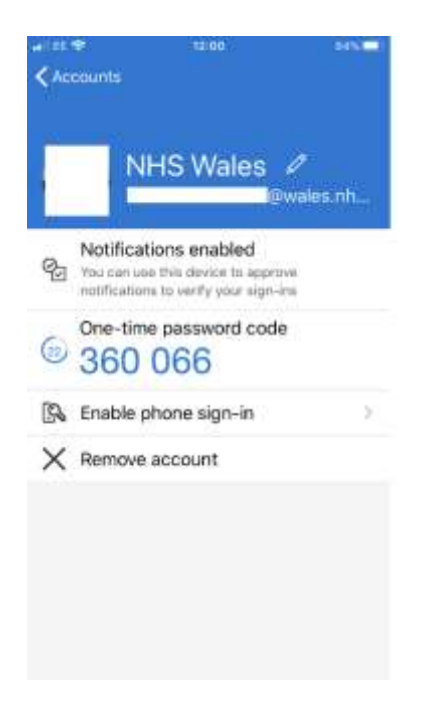

WCP Mobile Setup Manual

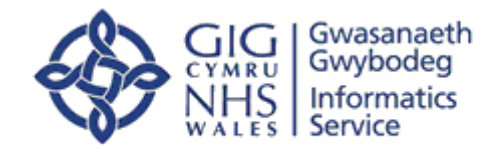

#### **Installing WCP Mobile** 2

Once authorisation has been granted through NWIS, go to the Apple App Store/Google Play on your device and search for "WCP Mobile":

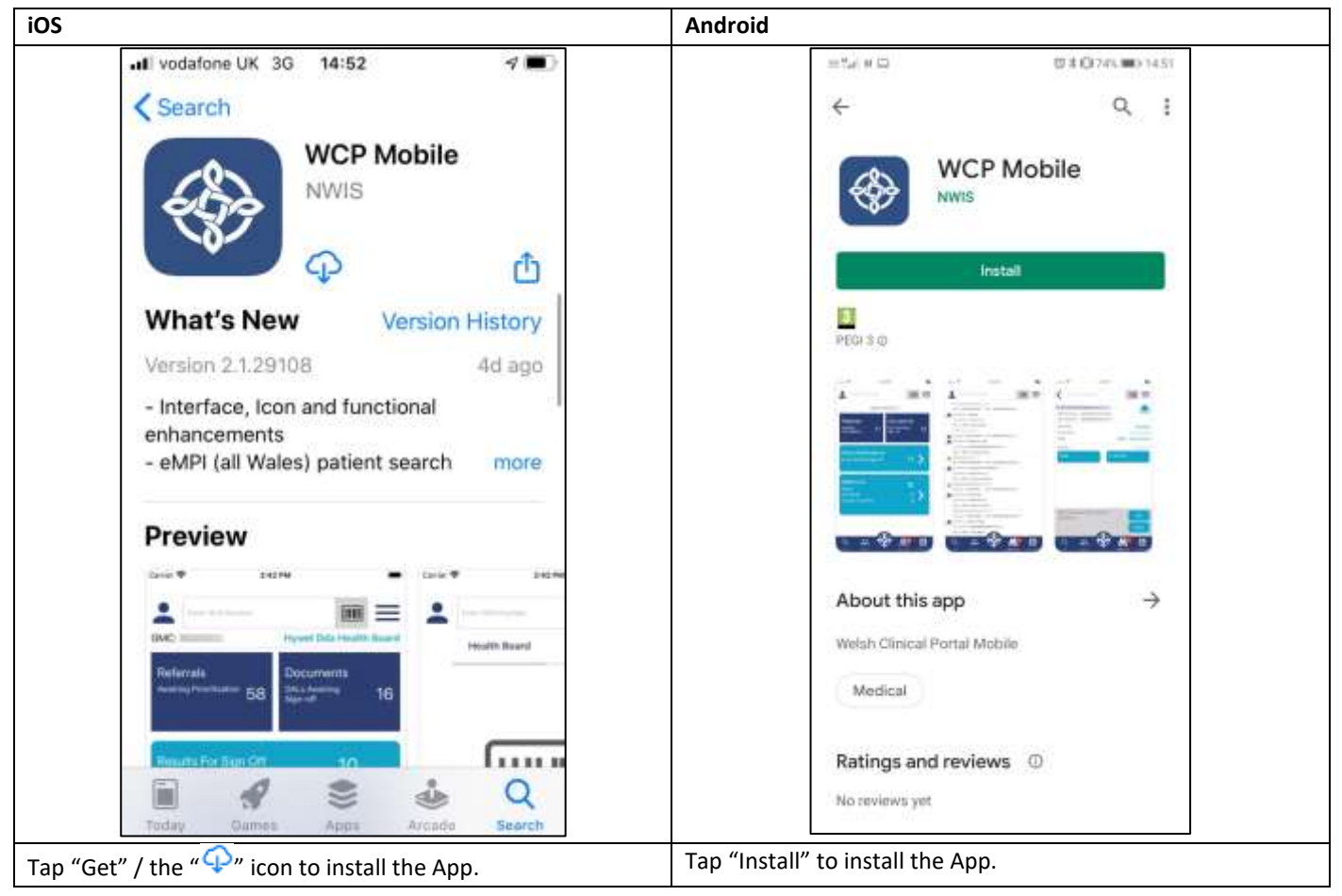

WCP Mobile Setup Manual

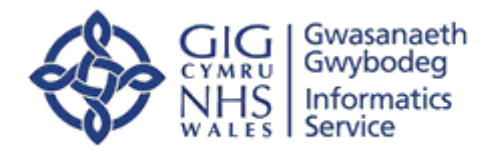

3 Signing in for the First Time (Do not use the cloud for this step – please use 4G/other secure Wifi)

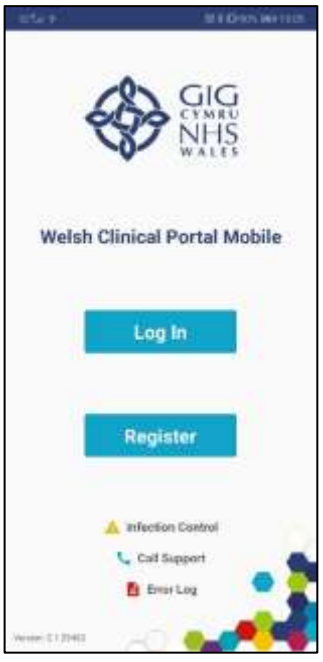

Open the WCP Mobile App and tap "Log In"

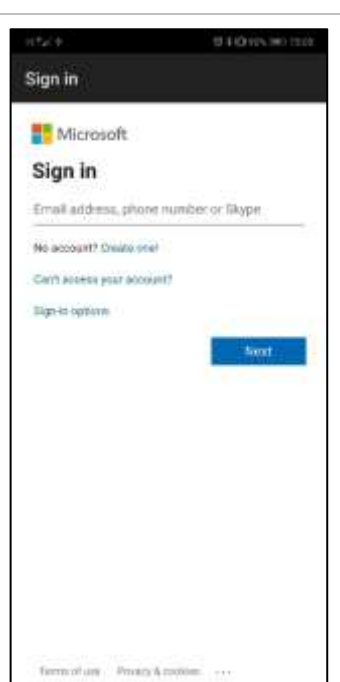

Enter your NHS email address and tap "Next"

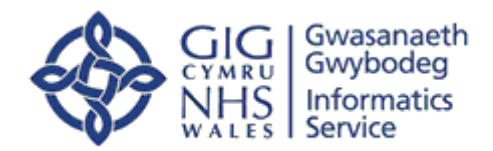

| HEAL +                                                                                                    | 0.8 Quart (6) 12                                                                                                    |
|----------------------------------------------------------------------------------------------------|----------------------------------------------------------------------------------------------------|
| Sign in                                                                                                    |                                                                                                    |
| -                                                                                                    | GIG                                                                                                    |
| Sign IA with your on                                                                                                    | arrizational account                                                                                                    |
| Password                                                                                                    |                                                                                                    |
| NHS Wales Authent<br>managed by NHS W<br>By logging onto this                                                                                                    | lation Services,<br>ales Informatics Services<br>computer system voj. are                                                                                                    |
| eyrogyng offio this<br>confirming that you<br>access in the period<br>hasosted benefit is fo<br>your role and your e<br>that you are not enti<br>within this system; i<br>Computer Misure A<br>Act (1998)/ the Gen | comparency sector you and<br>and a sa authorised user and that<br>nat information of individuals<br>are the legitimate purposition<br>(a) of<br>ropicyer. Access to information<br>tide to see, or missue of data<br>s a breach of policy, the<br>or (1998) and the Data Protection,<br>will Data Protection Regulation. |
| You are responsible<br>account. Do not also<br>and always logout o                                                                                                    | for the actions taken on your<br>worthers to use your login details<br>Fifte system after use. Access to                                                                                                    |

| 424 Y                                         | UR Dennier sta                            |
|-----------------------------------------------|-------------------------------------------|
| Sign in                                       |                                           |
| Microsoft                                     |                                           |
| Enter code                                    |                                           |
| We've texted you<br>XXXXXXXXXX42.<br>sign in. | ar phone +XX.<br>Please enter the code to |
| Dode                                          |                                           |
| Henny touble? Gips in                         | Nersky Nersky                             |
|                                               | • 222022 1920 S                           |

You will be taken to the organisation's log in screen. From here enter your NADEX password and tap "Sign in".

Enter the verification code once you receive it and click "Verify".

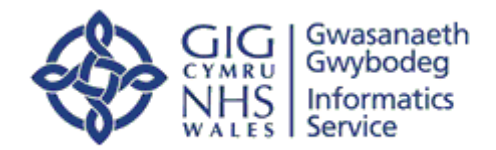

| GIG<br>WALSO                                                                                      |
|---------------------------------------------------------------------------------------------------|
| Secure your account by streating a 5-digit PN4<br>Enter PD4<br>P1M<br>Plaama Rie Entar PM4<br>P1M |
| line                                                                                              |
| Call Support                                                                                      |

Once verified, you will need to set up a 6 digit PIN that will be used to unlock the app in future sessions. If you have a Fingerprint scanner on your device and set up you can enable this from the WCP Mobile settings screen.

## 4 Troubleshooting

Authentication errors:

| 12.10 (5<br>Sign in                                                |                                      | len internation                         |
|--------------------------------------------------------------------|--------------------------------------|-----------------------------------------|
| -                                                                  | GIG<br>NHS                           |                                         |
| An emp occum                                                       | d                                    |                                         |
| Yes are not authority<br>sign suit and sign by<br>far permissione. | ed to access the<br>again or contact | ole. Clok how to<br>your administration |
| Error strade                                                       |                                      |                                         |
|                                                                    |                                      |                                         |
|                                                                    |                                      |                                         |
|                                                                    |                                      |                                         |
|                                                                    |                                      |                                         |
|                                                                    |                                      |                                         |
| automatic last                                                     |                                      |                                         |
| c                                                                  | 0                                    | 1.00                                    |

If you have recently set up Multi-Factor Authentication and receive an error while authenticating within WCP Mobile, you may have to wait up to 1 hour for the authentication servers to synchronise.

If you have any other problems logging into WCP Mobile or with the application itself, please contact your local IT department to raise a call to the WCP Mobile Support team.